使用する計測データを選択して開く.ファイル名はデータ計測した日時になる.また,YESサンプルは末尾にY,NOサンプルは末尾にNがつく.

| 10 ファイルを開く  |              |                     |    |         |         |
|-------------|--------------|---------------------|----|---------|---------|
| ファイルの場所(1): | JudgeDataYES | i                   | -  | ← 🗈 📸 🔻 |         |
| Ca          | 名前           | 更新日時                | 種類 | サイズ     | »       |
| 最近表示した場所    | 2009122      | 1170824Y.dat        |    | 1       |         |
|             | 2009122:     | 1171154Y.dat        |    |         |         |
| デスクトップ      | 2009122      | 1171800Y.dat        |    |         |         |
| DENUSER     |              |                     |    |         |         |
|             |              |                     |    |         |         |
| コンピュータ      |              |                     |    |         |         |
| ネットワーク      |              |                     |    |         |         |
| 1212 2      | 7- (1.20)    | 00001001170004V 4-4 |    |         | B8/(0)  |
|             | ノア1/24(1):   | 200912211708241.dat |    | -       | 1#1×(0) |
| 1           | ファイフルの理実現した  | Jaat                |    | •       | 44700   |

選択した計測データのグラフと,現在の設定における判定が表示される.また,スコア図に,選択した計測データのスコアが,黄色い点で表示される.

| 1.06                  | (*E-3)   | YES           | 散布図 0.11    | (*E-2) |  |
|-----------------------|----------|---------------|-------------|--------|--|
|                       |          | NO            | 4           |        |  |
|                       | <u> </u> |               |             |        |  |
|                       |          |               | -2<br>-0.32 | 1.8    |  |
| -1.06<br>0            | 6        |               |             |        |  |
| †測データ<br>脳血流量の変化 左側-  | 右側一      | YES           |             |        |  |
|                       |          | 0.349         |             |        |  |
|                       |          |               |             |        |  |
|                       |          |               |             |        |  |
|                       |          |               |             |        |  |
| 77イル名 200912211708241 | Not      | -0.0545<br>●照 |             |        |  |
|                       |          |               |             |        |  |

|                            | 人731                                 | ē专止 <sup>第</sup>                                                                                                    |       |
|----------------------------|--------------------------------------|----------------------------------------------------------------------------------------------------|-------|
| 脳血流量の変化 左側一 右側一            |                                      | 1                                                                                                    | 0.02  |
|                            |                                      |                                                                                                    |       |
| IRIA                       |                                      | 3                                                                                                    | -0.02 |
|                            |                                      |                                                                                                    | 100   |
|                            |                                      |                                                                                                    | 100   |
| \$1,50%)30                 | 判定パラメーター                             | 1<br>計測モード<br>C VSCH・グル                                                                                                    | 60    |
| 21-20(b)(30)               | 判定パラメーター<br>手法 判別分析                  | <ul> <li>計測E-Y</li> <li>で VESサングル</li> <li>C NOサングル</li> </ul>                                                               | 60    |
| 計測制御<br>計測時初90:<br>計測時初90: | 判定/15メーター<br>手法 判別分析<br>銀定<br>利定2899 | <ul> <li>計測モード</li> <li>C VCSウンブル</li> <li>C NOサンブル</li> <li>C 利応モード</li> <li>2ch合成</li> <li>2ch合成</li> <li>2ch合成</li> </ul> | 60    |

アクティブな判定分析手法の切り替え、判定分析手法の削除を行うことができる.履歴(判別分 析)画面を開くには、データ計測画面において、手法が「判別分析」の状態で[履歴]を押す.

履歴(判別分析)画面を開くと,以下のような画面が表示される.青く表示(またはグレー表示) されたものが現在選択されている判別分析手法である.この画面では,各判別分析手法の正答率確 認,判別分析手法の切り替え,判別分析手法の削除を行うことができる.

| lo. | 名前                  | 分析手法        | 更新(%) | 現在(%) | 更新日時                | 選択  |
|-----|---------------------|-------------|-------|-------|---------------------|-----|
|     | 簡易分析(線形)            | 簡易分析(線形)    | 50.0  | 50.0  | 2010/02/19 14:59:08 |     |
|     | 簡易分析(マハラパス)         | 簡易分析(マハラパス) | 0.0   | 50.0  | 2009/12/03 08:50:01 |     |
|     | ステックワイズ             | ステップワイズ     | 0.0   | 50.0  | 2010/01/22 14:47:33 |     |
|     | サポートパクトルマシン         | サポートパクトルマシン | 16.7  | 66.6  | 2010/02/19 14:53:38 |     |
|     | ステップワイズ(EMDイルタ)     | ステップロイズ     | 0.0   | 50.0  | 2010/01/22 14:47:03 |     |
|     | スッテプワイズ(単純移動平均フィルタ) | ステップワイズ     | 0.0   | 50.0  | 2010/01/22 14:47:29 |     |
|     | 簡易分析(10/02/18)      | 館易分析(總形)    | 50.0  | 50.0  | 2010/02/19 14:59:23 | 選択中 |
|     |                     |             |       |       |                     |     |
|     |                     |             |       |       |                     |     |
|     |                     |             |       |       |                     |     |
|     |                     |             |       |       |                     |     |
|     |                     |             |       |       |                     |     |
|     |                     |             |       |       |                     |     |
|     |                     |             |       |       |                     |     |
|     |                     |             |       |       |                     |     |
|     |                     |             |       |       |                     |     |
|     |                     |             |       |       |                     |     |
|     |                     |             |       |       |                     |     |
|     |                     |             |       |       |                     |     |
|     |                     |             |       |       |                     |     |
|     |                     |             |       |       |                     |     |

判別分析手法の切り替えは, 選択したい判別分析手法をクリックすることで切り替えることがで きる.切り替えを保存する場合は[OK], 保存しない場合は[キャンセル]を押して, 履歴(判別分析) 画面を終了する.

| No. | 名前                           | 分析手法                 | 更新(%) | 現在(%) | 更新日時                                    | 選択    |
|-----|------------------------------|----------------------|-------|-------|-----------------------------------------|-------|
| 1   | 簡易分析(線形)                     | 簡易分析(線形)             | 50.0  | 50.0  | 2010/02/19 14:59:08                     |       |
| 2   | 簡易分析(マハラノビス)                 | 簡易分析(マハラノビス)         | 0.0   | 50.0  | 2009/12/03 08:50:01                     |       |
| 4   | サポートベクトルマシン                  | サポートペクトルマシン          | 16.7  | 66.6  | 2010/02/19 14:53:38                     |       |
| 5   | ステップワイズ(BMDイルタ)              | 2                    | 00    | 50.0  | 2010/01/22 14:47:03                     |       |
| 9   | (10/02/18)<br>簡易分析(10/02/18) | ステップリイス<br>簡易分析(線形)  | 50.0  | 50.0  | 2010/01/22 14:47:29 2010/02/19 14:59:23 | 14410 |
|     | 1817/171 (ACC) 101           | 1817/173 14 (198/17) |       |       | 2010/02/10/100/20                       | 1     |
|     |                              |                      |       |       |                                         |       |
|     |                              |                      |       |       |                                         |       |
|     |                              |                      |       |       |                                         |       |
|     |                              |                      |       |       |                                         |       |
|     |                              |                      |       |       |                                         |       |
|     |                              |                      |       |       |                                         |       |
|     |                              |                      |       |       |                                         |       |
|     |                              |                      |       |       |                                         |       |
|     |                              |                      |       |       |                                         |       |
|     |                              |                      |       |       |                                         |       |
|     |                              |                      |       |       |                                         |       |
|     |                              |                      |       |       |                                         |       |
|     |                              |                      |       |       |                                         |       |
|     |                              |                      |       |       |                                         |       |
|     |                              |                      |       |       |                                         |       |
|     |                              |                      |       |       |                                         |       |
|     |                              |                      |       |       |                                         |       |
|     |                              |                      |       |       |                                         |       |
|     |                              |                      |       |       |                                         |       |
|     |                              |                      |       |       |                                         |       |
|     |                              |                      |       |       |                                         |       |
|     |                              |                      |       |       |                                         |       |
|     |                              |                      |       |       |                                         |       |
|     |                              |                      |       |       |                                         |       |

判別分析手法の削除は下記手順に従い行う.

削除したい判別分析手法を選択し,[削除]を押す.

| KokoroGi | atari [判定パラメーター階歴(判別分析)]                                                                        |                                                                                                    |                                                   |                                                       |                                                                                                    |      |
|----------|-------------------------------------------------------------------------------------------------|----------------------------------------------------------------------------------------------------|---------------------------------------------------|-------------------------------------------------------|----------------------------------------------------------------------------------------------------|------|
| lo.      | 名前<br>簡易分析(線形)<br>簡易分析(マハラノビス)<br>ステックワイズ<br>サポート・ベクトルマシン<br>ステップマイズ(EMUC749)<br>フレデューン(ベルドロシン) | 分析手法     簡易分析(線形)     簡易分析(線形)     簡易分析(マハラノビス)     ステップワイズ     サオートペカトルマシン     ステップワイズ     ステップワイズ | 更新(%)<br>50.0<br>0.0<br>0.0<br>16.7<br>0.0<br>0.0 | 現在(%)<br>50.0<br>50.0<br>50.0<br>66.6<br>50.0<br>50.0 | 更新日時<br>2010/02/19 145908<br>2009/12/03 0850:01<br>2010/01/22 144733<br>2010/02/19 145338<br>2010/01/22 144703<br>2010/01/22 144723 | 選択   |
|          | 簡易分析(10/02/18)                                                                                  | ヘノッシンスへ<br>簡易分析(線形)                                                                                 | 50.0                                              | 50.0                                                  | 2010/02/19 14:59:23                                                                                                    | 選択   |
|          |                                                                                                 |                                                                                                    |                                                   |                                                       |                                                                                                    |      |
|          |                                                                                                 |                                                                                                    |                                                   |                                                       |                                                                                                    |      |
|          |                                                                                                 |                                                                                                    |                                                   |                                                       |                                                                                                    |      |
|          |                                                                                                 |                                                                                                    |                                                   |                                                       |                                                                                                    |      |
|          |                                                                                                 |                                                                                                    |                                                   |                                                       |                                                                                                    |      |
|          |                                                                                                 |                                                                                                    |                                                   |                                                       |                                                                                                    |      |
|          |                                                                                                 |                                                                                                    |                                                   |                                                       |                                                                                                    |      |
|          |                                                                                                 |                                                                                                    |                                                   |                                                       |                                                                                                    |      |
|          |                                                                                                 |                                                                                                    |                                                   | -                                                     | NIR OK                                                                                                    | +かセル |

削除の確認画面が表示されるので、[はい]を押す.

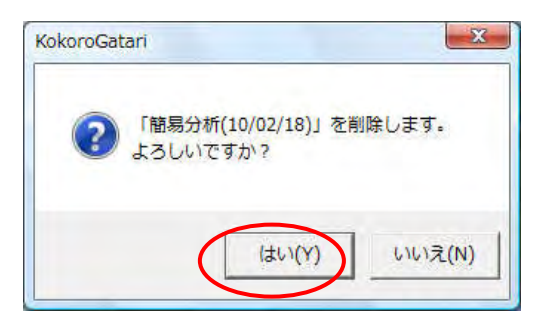

選択した判別分析手法が削除される. [OK]を押して履歴(判別分析)画面を閉じる.

| No. | 名前<br>期易分析(線形)<br>開易分析(マハラノビス)                        | 分析手法<br>簡易分析(線型)<br>簡易分析(マハラノビス)  | 更新(%)<br>50.0<br>0.0 | 現在(s)<br>50.0<br>50.0 | 更新日時<br>2010/02/19 1459:08<br>2009/12/03 08:50:01<br>2010(1/02 08:50:01 | 潮扬   |
|-----|-------------------------------------------------------|-----------------------------------|----------------------|-----------------------|-------------------------------------------------------------------------|------|
| 5   | サポートペクトルマシン<br>ステップワイズ(EMDイルタ)<br>スッテプワイズ(単純移動平均フィルタ) | サポードバカドルマシン<br>ステックワイズ<br>ステックワイズ | 16.7<br>0.0<br>0.0   | 66.6<br>50.0<br>50.0  | 2010/02/19 14 53 38<br>2010/01/22 14:47:03<br>2010/01/22 14:47:29       | 3810 |
|     |                                                       |                                   |                      |                       |                                                                         |      |
|     |                                                       |                                   |                      |                       |                                                                         |      |
|     |                                                       |                                   |                      |                       |                                                                         |      |
|     |                                                       |                                   |                      |                       |                                                                         |      |
|     |                                                       |                                   |                      |                       |                                                                         |      |
|     |                                                       |                                   |                      |                       |                                                                         |      |
|     |                                                       |                                   |                      |                       |                                                                         |      |
|     |                                                       |                                   |                      |                       |                                                                         |      |

## 5.変化点検出について

変化点検出での設定,判定説明など行うときは、データ計測画面のコンボボックスで変化点検出 を選択する.

|                       |            |            |      |          |                                         |                 | ×            |
|-----------------------|------------|------------|------|----------|-----------------------------------------|-----------------|--------------|
| H                     | ·止中        |            |      | 入力信号正常   |                                         | 接続              |              |
| 図曲渡量の変化 <u>左側</u> 一 右 | <b>M</b> - |            |      | -        |                                         | 0.02            | ÷            |
|                       |            |            |      |          |                                         | -0.02           |              |
| 618                   |            |            |      |          |                                         | 100             | •            |
| 計測初詞                  |            |            | 信号状態 | 分析・      | 測モード<br>VESサンプル                         | 60              |              |
| \$11,90,888 43,768 :  |            |            |      | 资新<br>数2 | NOサンプル<br>判定モード<br>2ch合成<br>ch合成計測パラダイム | 「 フィードバ<br>計測回数 | 3<br>77<br>1 |
| (作品 28/77             | プレスキャン保険会  | 11,388,334 |      | 履理       | 12                                      | 12              | 3            |

[変化点検出の設定をする]

変化点検出方法の設定を行うには、データ計測画面において、手法が「変化点検出」の状態で[設定]を押し、判定パラメータ設定(変化点検出)画面を表示する.

| KokoroGatari [データ計測]    |         |                                                                                      |                  |
|-------------------------|---------|--------------------------------------------------------------------------------------|------------------|
| 停止中                     | 入力值     | 詞母正常                                                                                 |                  |
| <u>対血流量の変化 左側 右側 - </u> |         |                                                                                      | 0.02             |
| 1610                    |         |                                                                                      | -0.02            |
| nu                      |         |                                                                                      | 100              |
| 音十,周(制)[3]              | - 信号状態: | 計測モード<br>C YESサンプル                                                                   | 60               |
| 语于2019年 1大方的:<br>1      |         | <ul> <li>NOサンプル</li> <li>判定モード</li> <li>2ch合成</li> <li>n=h合件(1)(1)(2=0.7)</li> </ul> | -<br>ドバック        |
| 信号確認 プレスキャン開始 計測時時      | 履歴      | 20hB/0x81/9/1/9/1/2<br>U2h 920<br>12                                                 | 12 計測回数<br>12 3  |
| 信号確認 プレスキャン開始 計測時始      | 履歴      |                                                                                      | 12<br>12<br>月間にる |

| イルダ後デーク1脳血流量の変化 YES: NO:<br>0.445                              | 表示区分<br>12 使用中 12 除外                                                                                                    |                              |
|----------------------------------------------------------------|----------------------------------------------------------------------------------------------------|------------------------------|
| $\land$                                                        | 日付指定<br>本日: 2010/02/19 過去 0 日                                                                                                    | 分 リスト更新                      |
|                                                                | YESサンブル                                                                                                    |                              |
|                                                                | No. サンブルデータ<br>1 201002191430147.det<br>2 201002191440147.det<br>3 201002191440317.det                                                            | 区分<br>使用中<br>除外<br>除外        |
| -0.209                                                         | על-גלאע                                                                                                    |                              |
| (• 平均) (* 個別)                                                  | Li Lindow 6                                                                                                    | 1                            |
| 点検出方法提択、変化点検出、計測F-5(1) ・<br>式化点検出、計測F-5(1) ・<br>式化点検出、計測F-5(1) | No.         J 27/3/5 ~ 9           1         201002191432745N.dat           2         20100219143123N.dat           3         20100219144105N.dat | <u>ビガ</u><br>使用中<br>除外<br>除外 |
| 55時1/5メーター<br>2: 0.5 右: 0.5 自統計算                               |                                                                                                    |                              |
|                                                                |                                                                                                    | 1                            |

変化点検出方法選択コンボボックスから,使用する変化点検出方法を選択できる.

[変化点検出の設定画面で一覧表示するサンプルデータを指定する]

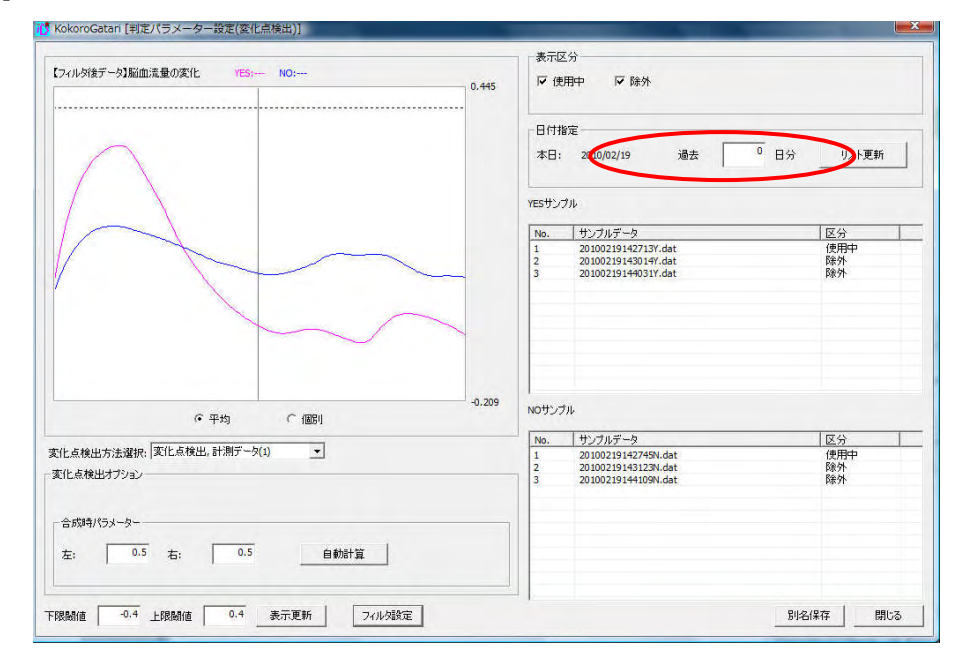

サンプルデーター覧に表示する日数の指定を行うことができる. 過去何日分表示するかを入力し, [リスト更新]を押す.0日分としたときは、当日のデータのみを表示する. [サンプルデータの区分を変更する]

データ計測で取得した YES サンプル,NO サンプルデータは,区分がデフォルトで「判定依頼」 になっている.区分を変更するには、下記手順に従い行う.

| No. | 区分  | 判定  | 説明                       |
|-----|-----|-----|--------------------------|
| 1   | 使用中 | 不使用 | 変化点検出では使用しない計測データ        |
| 2   | 除外  | 不使用 | 新規計測した計測データ. 判定の対象にならない. |

区分を変更するサンプルデータを選択し、ダブルクリックする.

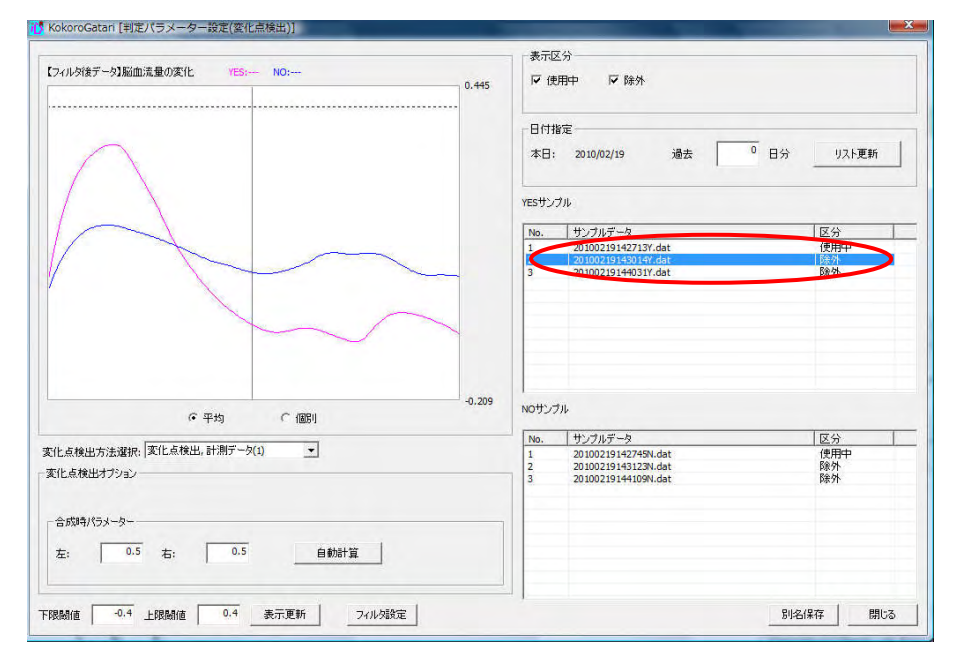

区分選択画面が表示されるので、区分を選択して[OK]を押す.

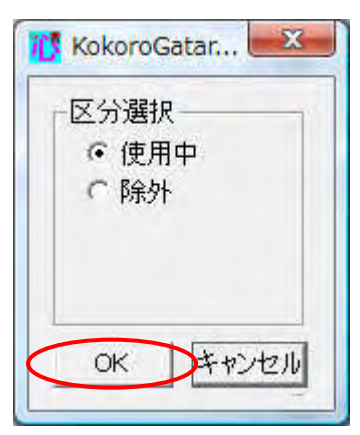

区分選択を行ったサンプルデータは、一覧表示の区分が変更される. 脳血流量の変化グラフの表示が自動更新される.

| ESサン. | ///                 |     |
|-------|---------------------|-----|
| No.   | サンブルデータ             | 区分  |
| 1     | 20100219142713Y.dat | 使用中 |
| 2     | 20100219143014Y.dat | 使用中 |
| 3     | 20100219144031Y.dat | 除力  |
|       |                     |     |
|       |                     |     |
|       |                     |     |
|       |                     |     |
|       |                     |     |
|       |                     |     |
|       |                     |     |
|       |                     |     |
|       |                     |     |

[変化点検出のグラフに表示するデータを変更する]

判定パラメータ設定(変化点検出)画面では、複数のサンプルデータの平均を表すグラフと、個別 のサンプルデータを表すグラフを表示することがでる.

複数のサンプルデータの平均を表すグラフを表示するには、ラジオボタンの[平均]を選択する. 表示区分に含まれるすべてのサンプルデータの平均を表すグラフを表示する.

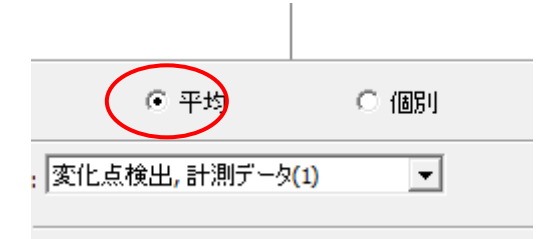

非表示にしたい表示区分がある場合,非表示にしたい表示区分のチェックを外す.チェックを外 すと、グラフの表示が自動で更新される.

以下の画面は、表示区分の除外のチェックを外し、除外のサンプルデータを非表示にしたもの.

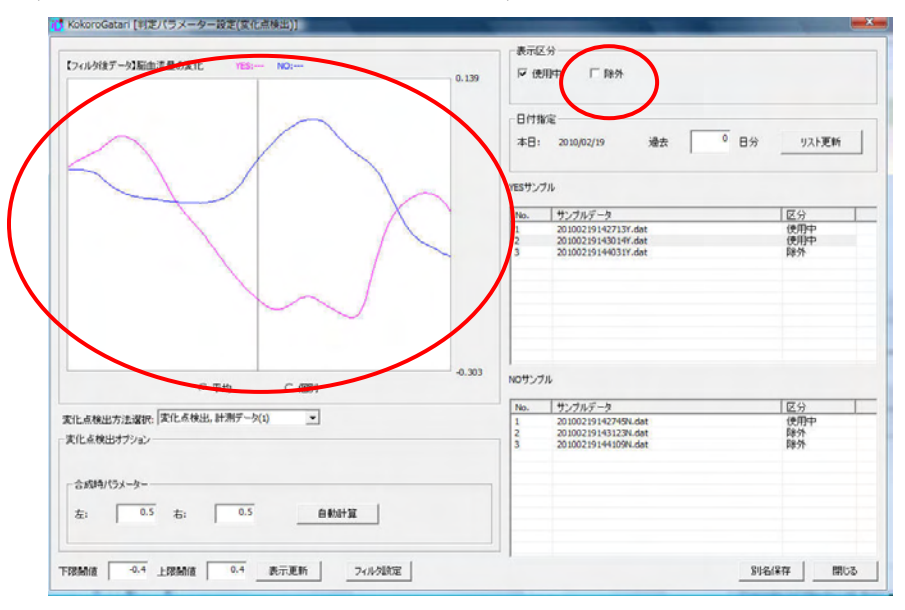

個別のサンプルデータのグラフ表示する場合は、ラジオボタンの[個別]を選択する.表示したい サンプルデータを選択すると、選択したサンプルデータのグラフが表示される.YES サンプル, NO サンプルからそれぞれ1つずつ選択することができる.

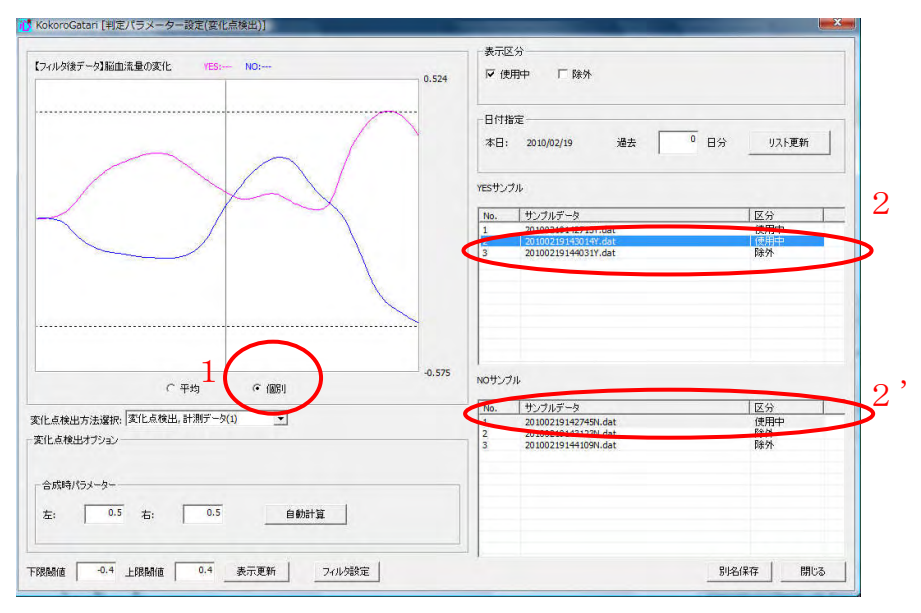

設定された閾値ではグラフ領域の閾値線が不適切であるとき、閾値を変更することができる.

以下の画面では,下限閾値が描画領域の下限値より小さいため,下限閾値線が描画されていない. このとき下限閾値の値を描画領域の値より大きくする.

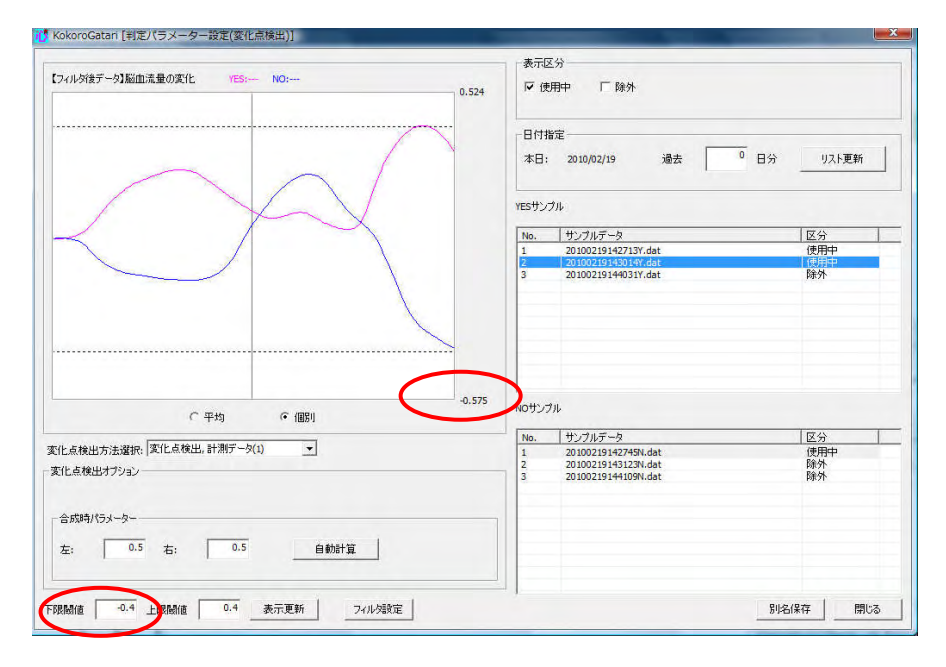

[表示更新]を押すと、描画領域に下限閾値線が表示される.

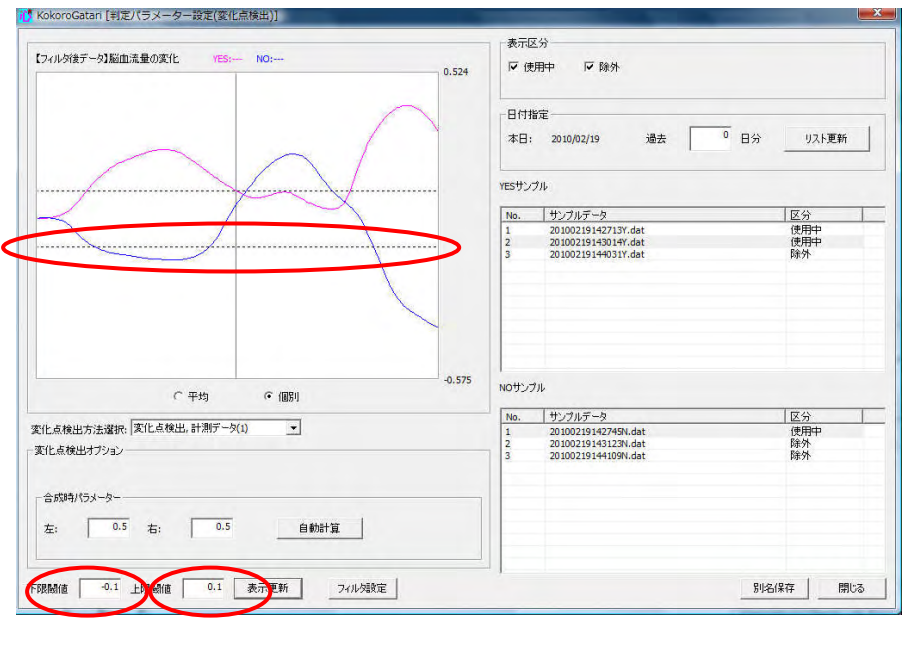

1 2

[変化点検出のグラフ表示を更新する]

閾値等の変更を行ったとき、グラフ表示の更新は自動で行われない. 値を入力したら、[表示更 新]を押してグラフ表示を更新する.

| 74ル対後デー対脳血流量の変化 YES: NO: 0.524  | 表示区分<br>区 使用中 区 除外                                                                                |                        |
|---------------------------------|---------------------------------------------------------------------------------------------------|------------------------|
|                                 | 日付指定<br>本日: 2010/02/19 過去 0日                                                                      | 分リスト更新                 |
|                                 | YE5サンブル<br>No. サンブルデータ<br>1 20100219142713Y.dat<br>2 20100219144031Y.dat<br>3 20100219144031Y.dat | 区分<br>使用中<br>使用中<br>除外 |
| ○ 平均 ☞ (面別)<br>0.575            | NOサンプル<br>No. サンプルデータ<br>1 20100219143123N.det<br>2 20100219143123N.det<br>3 20100219144109N.det  | 区分<br>使用中<br>除外<br>除外  |
| s成時パラメーター<br>E: 0.5 右: 0.5 自動計算 |                                                                                                   |                        |

設定の保存は、上書き保存と別名保存がある.上書き保存は、既存の変化点検出方法のパラメー タを変えるときに使う.別名保存は、同種類でパラメータの異なる変化点検出方法を作成するとき に使う.

設定を上書き保存する場合

判定パラメータ設定(変化点検出)画面で設定を行ったのち、[閉じる]を押す.

| イルグ後データ3脳血流量の変化 YES: NO:<br>0.524 | ₩ 使                | _ ヵ<br>用中   ☑ 除外                                                            |                        |
|-----------------------------------|--------------------|-----------------------------------------------------------------------------|------------------------|
|                                   | 日付打本日:             | 能定<br>2010/02/19 過去 0 日分                                                    | } <u>リスト更新</u>         |
|                                   | YESサン              | วน                                                                          |                        |
|                                   | No.<br>1<br>2<br>3 | サンプルデータ<br>20100219142715Y.dat<br>20100219143014Y.dat<br>2010021914031Y.dat | 区分<br>使用中<br>使用中<br>除外 |
| -0.575<br>〇平均 G (圓明)              | NOTY               | ۶ <i>۱</i>                                                                  |                        |
| 点検出方法選択: 変化点検出,計測データ(1) ▼         | No.                | サンプルデータ<br>20100219142745N.dat                                              | <u>区分</u><br>使用中       |
| 」点検出オブション                         | 2 3                | 20100219143123N.dat<br>20100219144109N.dat                                  | 除外<br>除外               |
| :: 0.5 右: 0.5 自物計算                |                    |                                                                             |                        |
|                                   | -                  |                                                                             |                        |

設定の変更があった場合,以下の画面が表示される.画面には変更された項目の一覧が表示される.[はい]を押すと設定が保存され,データ計測画面に戻る.

| KokoroGat | ari                               |                              | ×       |
|-----------|-----------------------------------|------------------------------|---------|
| ?         | 以下の項目に変更<br>変更を保存して終<br>-変化点検出パラ> | があります。<br>了しますか?<br>メータ(上限閾値 | 5、下限閾値) |
|           | (\$U)(Y)                          | いいえ(N)                       | キャンセル   |

別名保存する場合

| フィルダ後データ3脳血法量の実化 VES: NO:<br>0.524 | マ 使用中 「戸 除外                                                                            |                               |
|------------------------------------|----------------------------------------------------------------------------------------|-------------------------------|
|                                    | 日付指定<br>本日: 2010/02/19 過去 0                                                            | 日分 リスト更新                      |
|                                    | YESサンブル                                                                                |                               |
|                                    | No. サンプルデータ<br>1 201002191427137.dat<br>2 201002191430147.dat<br>3 201002191440317.dat | <u>区分</u><br>使用中<br>使用中<br>除外 |
| -0.575<br>C 平均 で 個別                | NOサンプル                                                                                 |                               |
| 化点検出方法選択、変化点検出,計測デーダ(1)  (1)       | No. サンプルデータ<br>1 20100219142745N.dat<br>2 20100219143123N.dat<br>3 20100219144109N.dat | 区分<br>使用中<br>除外<br>除外         |
| 合成時パラメーター                          |                                                                                        |                               |

判定パラメータ設定(変化点検出)画面で設定を行ったのち, [別名保存]を押す.

保存する設定名の入力画面が表示されるので、テキストボックスに名前を入力し、[OK]を押す.

| KokoroGatari [名前の入力]   | ×     |
|------------------------|-------|
| 名前<br>一変化点検出(10/02/18) |       |
| ОК                     | キャンセル |

保存されると、以下の画面が表示されるので、[OK]を押す.

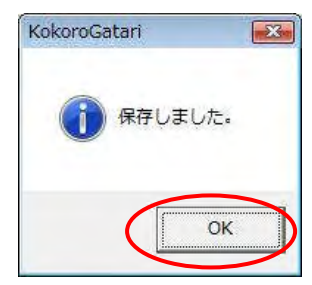

アクティブな変化点検出処理により,指定された計測データの描画を行う.判定パラメータ設定 (変化点検出)画面を開くには,データ計測画面において,手法が「変化点検出」の状態で[判定説明] を押す.

| 停止中                       | 入力信                                  | 号正常                                                                                               |                                                                    |
|---------------------------|--------------------------------------|---------------------------------------------------------------------------------------------------|--------------------------------------------------------------------|
| 前血流量の变化 左阕 ─ 右 <b>阕 ─</b> |                                      |                                                                                                   | 0.02                                                               |
| W3Đ                       |                                      |                                                                                                   | -0.02 •<br>100 •                                                   |
| 817,2010F1(30)            | 信号状態:<br>手法 <mark>変化点検出</mark><br>設定 | <ul> <li>計測モード         <ul> <li>YESサングル</li> <li>G NGサングル</li> <li>グ 判定モード</li> </ul> </li> </ul> | 60 <u>-</u>                                                        |
| 信号確認 プレスキャン開始 計測開始        | 判定說明<br>履歴                           | C 2ch合成<br>- 2ch合成計測パラダイム<br>レスト タスク<br>12                                                        | <ul> <li>ビ フィードバック</li> <li>計測回数</li> <li>12</li> <li>3</li> </ul> |

判定説明(変化点検出)画面を開くと、以下の画面が表示される.判定説明を見るには、 [参照] を押して計測データを選択する.

| roGatari [判定説明(変化点検出 | .)] |      |   |         |   |
|----------------------|-----|------|---|---------|---|
| 脳血液量の変化              |     |      |   | _       |   |
|                      |     |      |   | May     |   |
|                      |     |      |   | - Aller |   |
|                      |     | <br> |   |         |   |
|                      |     |      |   |         |   |
|                      |     |      |   |         |   |
|                      |     |      |   |         |   |
|                      |     |      |   |         |   |
|                      |     |      |   |         |   |
|                      |     |      |   |         |   |
|                      |     |      |   |         |   |
|                      |     |      |   |         |   |
|                      |     | <br> |   |         |   |
|                      |     |      |   | Min     |   |
| 11.0.                |     |      |   |         |   |
| 1,1/46:              |     |      | C | 李熙      | 1 |
|                      |     |      | 1 | P01-3   |   |
|                      |     |      | L | MUOD    |   |
|                      |     |      |   |         |   |

『心語り』のユーザフォルダが表示されるので、使用する計測データのあるフォルダを開く.

計測データは, JudgeData フォルダ,JudgeDataHistory フォルダに保存される.

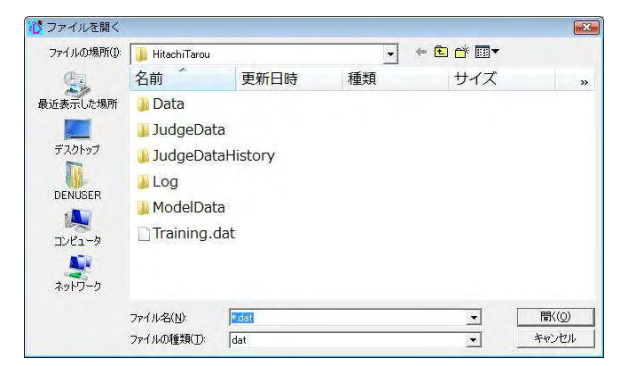

使用する計測データを選択して開く.ファイル名はデータ計測した日時になっている.また, YES サンプルは末尾に Y,NO サンプルは末尾に N がつく.

| 10 ファイルを開く        |                          |                    |    |     |       |  |
|-------------------|--------------------------|--------------------|----|-----|-------|--|
| ファイルの場所(1):       | 📕 JudgeDataYES 🔹 🗭 🖆 📰 🔻 |                    |    |     |       |  |
| Ca                | 名前                       | 更新日時               | 種類 | サイズ | »     |  |
| 最近表示した場所          | 2009122                  | 1170824Y.dat       |    |     |       |  |
|                   | 2009122                  | 1171154Y.dat       |    |     |       |  |
| デスクトップ<br>DENUSER | 2009122                  | 1171800Y.dat       |    |     |       |  |
| 122-9             |                          |                    |    |     |       |  |
| ネットワーク            |                          | -                  |    |     |       |  |
|                   | ファイル名(N):                | 20091221170824Y.da | t  | •   | ■((_) |  |
|                   | ファイルの種類(工):              | dat                |    | -   | キャンセル |  |

アクティブな変化点検出により、指定された計測データの描画が行われる.

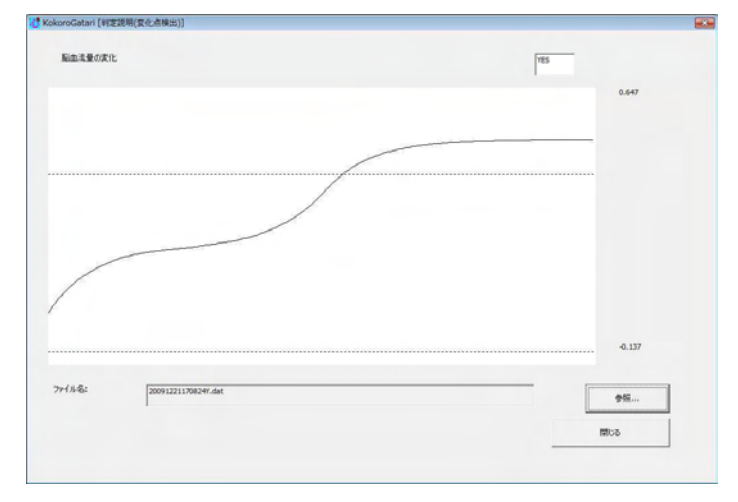